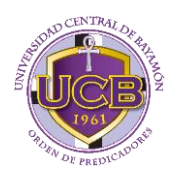

## INSTRUCCIONES PARA SOLICITAR PRÉSTAMO DIRECTO POR INTERNET

> A través del Internet debe acceder a la página:

## https://www.studentloans.gov

**Importante:** Antes de comenzar a solicitar su préstamo debe tener a mano su **Credencial y dos referencias**.

## I. <u>ASESORAMIENTO DE INGRESO</u> (ENTREVISTA DE ENTRADA)

- ♦ Seleccione el idioma español
- ♦ Presione el enlace: Iniciar Sesión Entre su credencial (nombre de <u>usuario</u> y <u>contraseña</u>)
- ♦ ☑ Acepte el Descargo de Responsabilidad
- Presione: Iniciar Sesión
- ♦ ☑ Acepte que está de acuerdo con los términos y Condiciones
- ✓ Completar Asesoramiento de Préstamos

✓ Comenzar → Asesoramiento de Ingreso (obligatorio) \* Si es estudiante Subgraduado, Graduado o PLUS

- Seleccione el Estado de la Institución Educativa:
  \* Puerto Rico
- ♦ Seleccione el Nombre de la Institución Educativa:

\* Bayamon Central University y presione Notificar a esta Institución Educativa

♦ Seleccione el Tipo de Estudiante:

Pre-grado (Asociado o Bachillerato)

Post-grado (Maestría o Profesional)

- ♦ Presione: Continuar
- Debe leer toda la información y contestar las preguntas de selección múltiple.
- Presione: Enviar Asesoramiento y luego de ver la información que sometió hasta el final, presione: Ver Asesoramiento de Ingreso.
- Vea e imprima la Confirmación del Asesoramiento Presione el <u>botón derecho del mouse</u> para imprimir la confirmación.

Continuación INSTRUCCIONES PARA SOLICITAR PRÉSTAMO DIRECTO Pág. 2

- II. Completar un Acuerdo de Préstamo (<u>PAGARÉ MAESTRO</u>) (Master Promissory Note/MPN)
  - En la columna de la izquierda presione: Completar MPN
  - ♦ Seleccione el tipo de MPN que le gustaría obtener:
    - $\Box$  1ra opción  $\rightarrow$  Completar MPN para préstamos

MPN para préstamos Con Subsidio/Sin subsidio (Estudiantes Subgraduados y Graduados)

☐ 3ra opción → Completar MPN para préstamos MPN para Préstamo (PLUS) para padres

- ♦ Comenzar
- Entre su información personal y/o la de uno de sus padres (si es PLUS)
- Seleccione el Estado de la Institución Educativa:
  \* Puerto Rico
- ♦ Seleccione el Nombre de la Institución Educativa:

\* Bayamon Central University y presione Notificar a esta Institución Educativa

- Entrar la información de las 2 referencias personales (Familiares o amigos que no vivan con usted)
  - Nombre completo, Dirección Postal, correo electrónico, teléfono y parentesco con usted. (Todas las direcciones deben ser diferentes)
- ♦ Presione: Continuar
- ♦ Presione: Continuar
- Escriba su nombre según aparece en su Credencial (aparece en la parte de arriba como prestatario) y presione Firmar
- $\diamond \mathbf{\Sigma}$  Marque He revisado la información de mi MPN
- Presione: Firmar y Enviar
- ♦ Presione: Ver, Guardar y/o Imprimir el MPN

## Imprima solo las <u>primeras 2 páginas</u> de su Pagaré Maestro (MPN).

- **III.** Debe **entregar** en la Oficina de Asistencia Económica:
  - Solicitud de Préstamo Directo (UCB)
  - Confirmación del Cumplimiento del Asesoramiento de Ingreso
  - Primeras 2 páginas de la Nota de Pagaré Maestro (MPN) enviada al Depto. de Educación Federal